# FY25 VCVA/DV Quarterly Reporting Instructions

## **Quarterly Reporting Process**

#### **Due Dates:**

#### 1st Quarter Report due October 15th

July 1st - September 30th

#### 2<sup>nd</sup> Quarter Report due January 15<sup>th</sup>

October 1<sup>st</sup> - December 31<sup>st</sup>

#### <u>3rd Quarter Report due April 15th</u>

January 1st - March 31st

#### 4<sup>th</sup> Quarter Report due July 15<sup>th</sup>

April 1st - June 30th

# Quarterly Reports must include the following:

- Expense Report
- Documentation to Support Expenses
- Resumes Required for 1<sup>st</sup> Quarter
- Performance/Achievement Report
- Payment Reimbursement Request

### **Quarterly Reporting Actions**

- Log-in to AmpliFund
- Post-Award > Financial > Expenses > Create Expense (+Icon)
  - 1) Enter Expense Details
  - 2) Attach Grant-Funded Personnel Time Reports
  - 3) Attach Invoices for Approved Expense Line Items
  - 4) Close Budget Reporting Period

#### **Quarterly Reporting Actions Continued**

- Post-Award > Performance > Performance Plan > Trophy Icon > Enter Achievement (+Icon)
  - 1) Enter Achievement Number for All Services Provided within Quarter
  - 2) DV Only Complete narrative field
- Post-Award Management: Close Performance Reporting Period
- Submit Payment Reimbursement Request

#### **Financial Quarterly Report**

- Accessing your Expenses
- 1. Go to Grant Management > Grants
- 2. Click your VCVA/DV Grant
- 3. Click on Post Award > Financial > Expenses

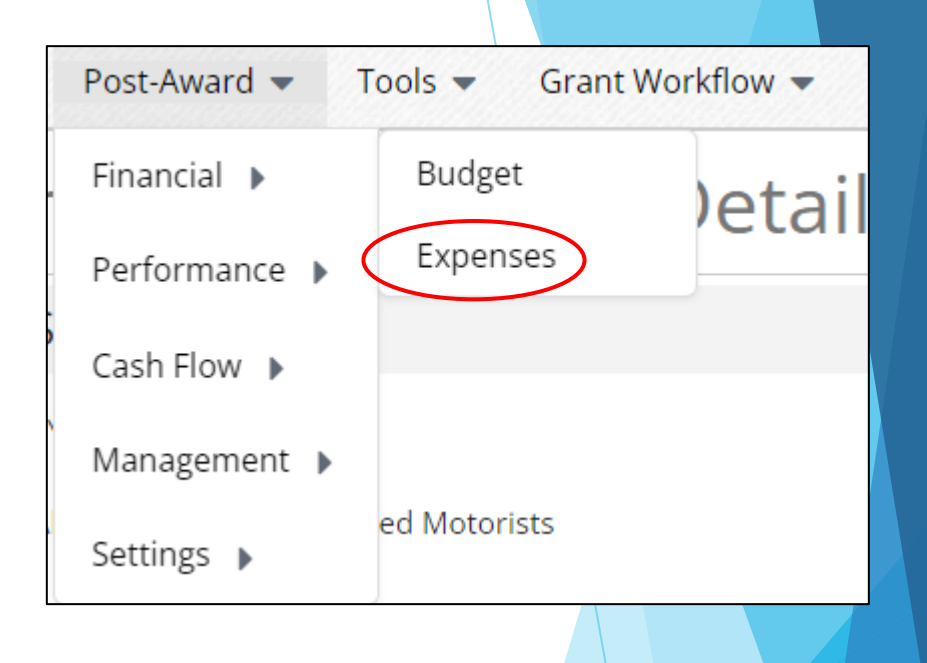

#### **Financial Quarterly Report**

Creating Expenses for the Quarter

- Click Run
- This will show each expense that has been entered to date
- Click the +Icon

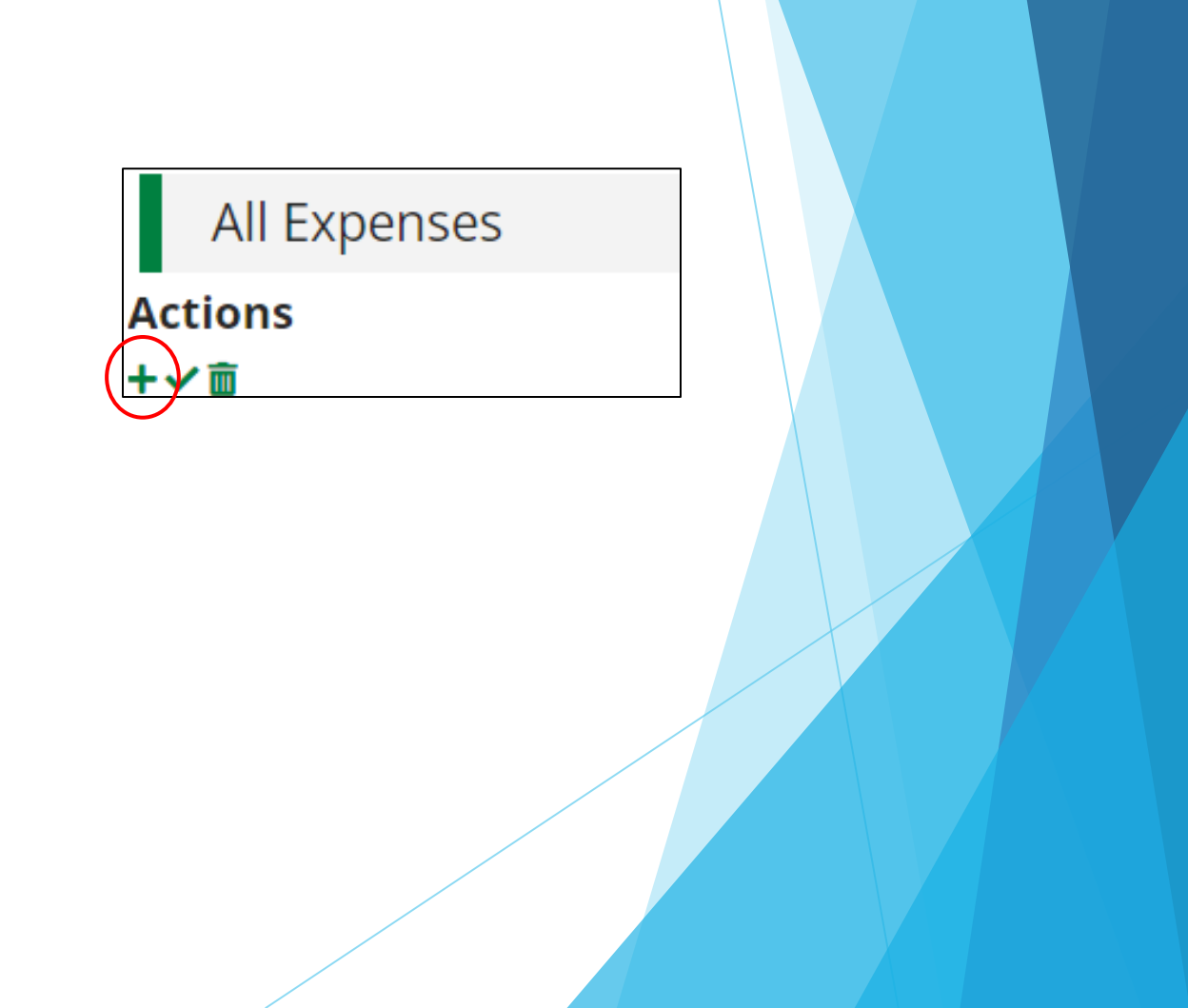

#### **Financial Quarter Report**

- Create the New Expense:
- Enter in the Following:
- 1. Category
- 2. Line Item
- 3. Direct Cost
- 4. Expense Date
- 5. Mark Expense Status as "Reviewed"
- 6. Attach Documentation
- 7. Click "Create"

| Expense                   |                           |   |  |
|---------------------------|---------------------------|---|--|
| Grant                     | FY24 VCVA Grant Fund      | • |  |
| Category                  | Personnel                 | • |  |
| Line Item                 | Select a Budget Item      | • |  |
|                           | Clear all filters         |   |  |
| ltem Type                 | Non-Personnel Line Item   |   |  |
| Direct Cost *             | \$100.00                  |   |  |
|                           | Exclude From Match        |   |  |
| Responsible<br>Individual |                           |   |  |
| Created By                | ahalteman@atg.state.il.us |   |  |
| Expense Date *            | 3/31/2024                 |   |  |
| Expense Status            | Reviewed                  | • |  |
| Payment Status            | New                       |   |  |
| Payee                     |                           |   |  |
|                           |                           |   |  |
|                           |                           |   |  |

## Performance/Achievement Report

• Post-Award > Performance > Performance Plan > Trophy Icon > +Icon

| Post-Award  Tools  Grant Workflow |                        |  |  |  |  |
|-----------------------------------|------------------------|--|--|--|--|
| Financial 🕨                       | Award Deta             |  |  |  |  |
| Performance 🕨                     | Performance Plan       |  |  |  |  |
| Cash Flow 🕨                       | Performance Strategies |  |  |  |  |
| Management 🕨                      |                        |  |  |  |  |
| Settings 🕨                        | cy Center, Inc.        |  |  |  |  |

| Name 🔺                                    |                     | Goal Type |
|-------------------------------------------|---------------------|-----------|
| 24 hour Crisis Line                       | 🖋 🗘 🛅 🍷             | Numeric   |
| Assistance with Crime Victim Compensation | on Forms<br>🖋 🗘 🛅 🏆 | Numeric   |
| Assistance with VINE Registration         | 🖋 🗘 🛅 🏆             | Numeric   |
| Case Management                           | 🖋 🗘 🛅 🏆             | Numeric   |
| Child Abuse                               | N 🗘 🖬 🍷             | Numeric   |

## Performance/Achievement Report

- Enter number achieved for each performance goal
- DV Grant Program ONLY: Complete Narrative field
- Once you click the Trophy Icon for the goal, you will click the +icon located on the top right-hand corner

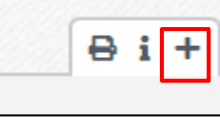

Please note:

- Achievement date must be within the relevant quarter
  - 1<sup>st</sup> Quarter: July 1<sup>st</sup> -September 30<sup>th</sup>
  - 2<sup>nd</sup> Quarter: October 1<sup>st</sup> -December 31<sup>st</sup>
  - 3<sup>rd</sup> Quarter: January 1<sup>st</sup> March 31<sup>st</sup>
  - 4<sup>th</sup> Quarter: April 1<sup>st</sup> June 30<sup>th</sup>

## Performance/Achievement Report

- Enter in the Achievement Date and Number Achieved
- Repeat Steps for each Goal Achieved within the Reporting Period

| Grant FY24 VCVA Grant Fund<br>Goal Type Numeric                |   |
|----------------------------------------------------------------|---|
| Grant FY24 VCVA Grant Fund<br>Goal Type Numeric                |   |
| Goal Type Numeric                                              |   |
|                                                                |   |
| Goal 24 hour Crisis Line                                       |   |
| Description Please enter a numeric goal for the FY24 grant yea | r |
| Responsible<br>Individual Andrea Halteman                      |   |
| Achievement<br>Date 3/31/2024                                  |   |
| Number to be<br>Achieved 5                                     |   |
| Number<br>Achieved                                             |   |

## **Closing Out Reporting Period**

- 1. Post-Award>Management>Reporting Periods
- 2. Click + icon located in the upper right-hand corner
- 3. Select Achievements, Expenses and Reporting Time Period

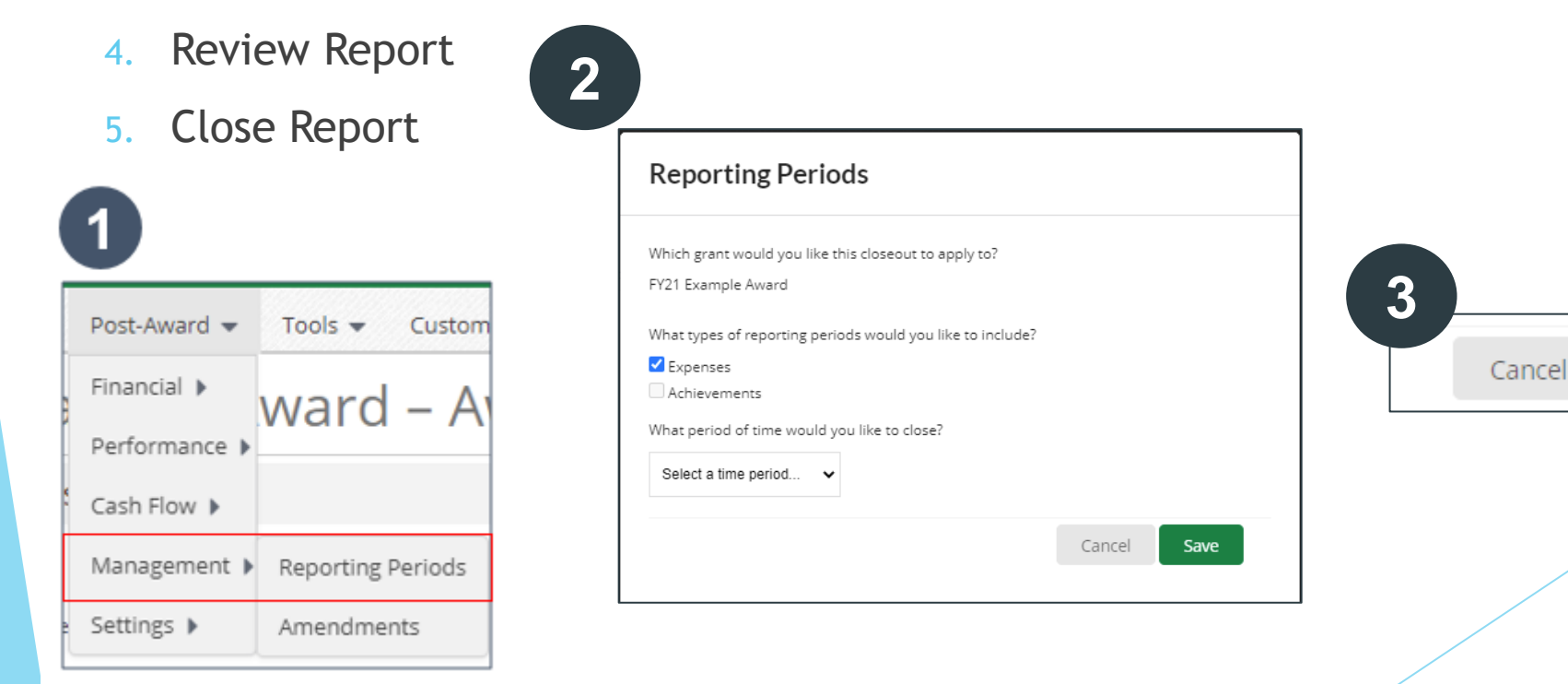

Close

Save

# **Important Information**

# Reporting Period <u>MUST</u> be Closed prior to submitting a Payment Reimbursement Request

## Creating a Payment Reimbursement Request

- Post Award > Cash Flow > Payment Request
  - 1. Click the +icon located on the top right
  - 2. Enter Name (1<sup>st</sup>, 2<sup>nd,</sup> 3<sup>rd</sup>, or 4<sup>th</sup> Quarter) and Date Created
  - 3. Choose the Related Reporting Period
  - 4. Type in Total Requested Amount Should Match Expenses for Quarter
  - 5. Click Submit

| Payment Request Information |                                       |                  |  |  |  |  |
|-----------------------------|---------------------------------------|------------------|--|--|--|--|
|                             | Payment Request Name 2nd Quar         | rter             |  |  |  |  |
|                             | Date Created 12/31/20                 | 23               |  |  |  |  |
|                             | Related Reporting Period(s) Period er | nding 12/31/2023 |  |  |  |  |
|                             | Expenses From 10/1/202                | 3 To 12/31/2023  |  |  |  |  |
|                             | Payment Type Reimburg                 | sement           |  |  |  |  |

## Support Resources

Please reach out to your assigned Grant Monitor or our Program Leads:

Sharon Dehn

Director, VCVA

Sharon.dehn@ilag.gov

Andrea Halteman

Assistant Director, VCVA

Andrea.Halteman@ilag.gov

Ashley Meyer Senior Grant Monitor, VCVA/DV Statewide Program Ashley.Meyer@ilag.gov

## Support Resources

#### Submit a support ticket

support@amplifund.zendesk.com

#### Visit the support portal

https://amplifund.zendesk.com

#### Supported Browsers

- Google Chrome (current supported releases)
- Mozilla Firefox (current supported releases)
- Microsoft Edge (current supported releases)
- Apple Safari 10+